# ASA/PIX: IP estático dirigiendo para el cliente del IPSec VPN con el CLI y el ejemplo de la Configuración de ASDM

## Contenido

Introducción prerrequisitos Requisitos **Componentes Utilizados Productos Relacionados Convenciones** Configurar Diagrama de la red VPN de acceso remoto de la configuración (IPSec) Configurar ASA/PIX con la CLI Configuración de Cliente Cisco VPN Verificación Comandos show Troubleshooting Borre las asociaciones de seguridad Comandos para resolución de problemas Información Relacionada

# **Introducción**

Este documento describe cómo configurar el dispositivo de seguridad adaptante de las Cisco 5500 Series (ASA) para proporcionar el IP Address estático al cliente VPN con el Administrador de dispositivos de seguridad adaptante (ASDM) o el CLI. El ASDM ofrece administración de seguridad de talla mundial y monitoreo a través de una Interfaz de administración basada en la Web intuitiva, fácil de utilizar. Una vez que la configuración de ASA de Cisco es completa, puede ser verificada con el Cliente Cisco VPN.

Consulte el Ejemplo de Configuración de Autenticación <u>PIX/ASA 7.x y Cisco VPN Client 4.x con</u> <u>Windows 2003 IAS RADIUS (en comparación con Active Directory)</u> para instalar la conexión VPN de acceso remoto entre Cisco VPN Client (4.x para Windows) y PIX 500 Series Security Appliance 7.x. El usuario de cliente VPN remoto autentica contra el Active Directory con un servidor de RADIUS del Internet Authentication Service de Microsoft Windows 2003 (IAS).

Refiera al <u>PIX/ASA 7.x y al Cliente Cisco VPN 4.x por el ejemplo de la configuración de</u> <u>autenticación del Cisco Secure ACS</u> para configurar una conexión VPN de acceso remoto entre un Cliente Cisco VPN (4.x para Windows) y el dispositivo de seguridad 7.x de la serie PIX 500 con un Cisco Secure Access Control Server (ACS versión 3.2) para el Autenticación ampliada (Xauth).

### prerrequisitos

#### **Requisitos**

Este documento asume que el ASA está completamente operativo y está configurado para permitir que el ASDM de Cisco o el CLI realice los cambios de configuración.

**Nota:** Consulte <u>Cómo Permitir el Acceso HTTPS para el ASDM</u> o el <u>PIX/ASA 7.x: SSH en el</u> <u>Ejemplo de Configuración de las Interfaces Interiores y Exteriores</u> para permitir que el dispositivo sea configurado remotamente por el ASDM o el Secure Shell (SSH).

#### **Componentes Utilizados**

La información que contiene este documento se basa en las siguientes versiones de software y hardware.

- Cisco Adaptive Security Appliance Software Version 7.x y posterior
- Adaptive Security Device Manager Version 5.x y posterior
- Cisco VPN Client Version 4.x y posterior

La información que contiene este documento se creó a partir de los dispositivos en un ambiente de laboratorio específico. Todos los dispositivos que se utilizan en este documento se pusieron en funcionamiento con una configuración verificada (predeterminada). Si la red está funcionando, asegúrese de haber comprendido el impacto que puede tener cualquier comando.

#### **Productos Relacionados**

Esta configuración también se puede usar con Cisco PIX Security Appliance Version 7.x y posterior.

#### **Convenciones**

Consulte <u>Convenciones de Consejos TécnicosCisco</u> para obtener más información sobre las convenciones del documento.

### **Configurar**

En esta sección encontrará la información para configurar las funciones descritas en este documento.

**Nota:** Use la <u>Command Lookup Tool</u> (<u>clientes registrados solamente</u>) para obtener más información sobre los comandos usados en esta sección.

#### Diagrama de la red

En este documento, se utiliza esta configuración de red:

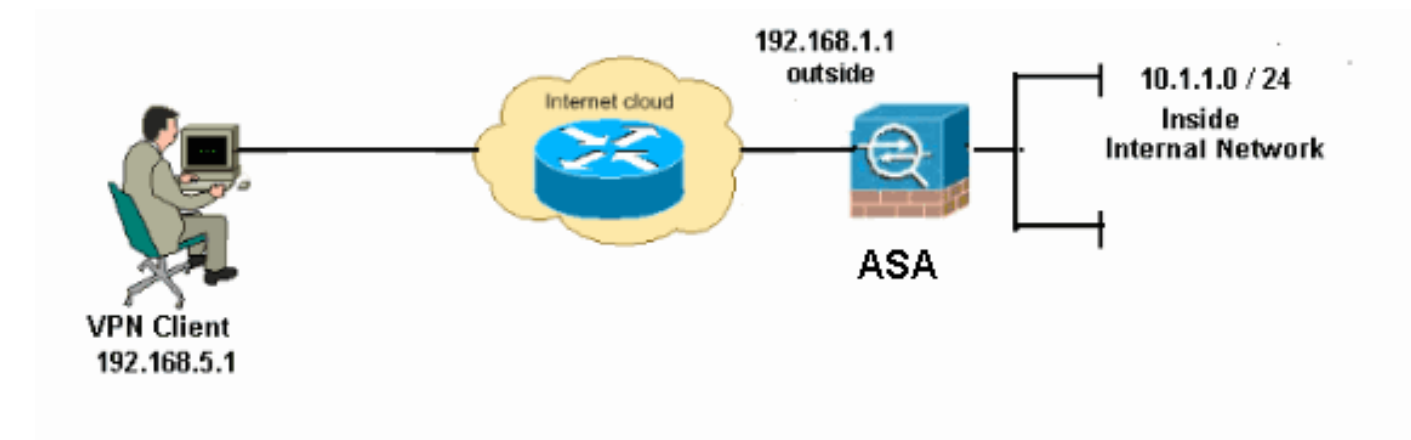

**Nota:** Los esquemas de direccionamiento IP usados en esta configuración no son legalmente enrutables en Internet. Son los direccionamientos del RFC 1918, que fueron utilizados en un ambiente de laboratorio.

#### VPN de acceso remoto de la configuración (IPSec)

#### Procedimiento del ASDM

Complete estos pasos para configurar el VPN de acceso remoto:

 Elija la configuración > el acceso del VPN de acceso remoto > de la red (cliente) > avanzó > IPSec > las políticas IKE > Add para crear una política isakmp.

| 🚰 Cisco ASDM 6.1 for ASA - 10.77.241.111                                                                                                    |                                                         |                                                      |                                                                 |
|----------------------------------------------------------------------------------------------------|---------------------------------------------------------|------------------------------------------------------|-----------------------------------------------------------------|
| File View Tools Wizards Wi                                                                                                    | ndow Help                                               |                                                      |                                                                 |
| Home 🕞 Configuration                                                                                                    | Monitoring 🔚 Save 🔇 Refi                                | resh 🚫 Back 🚫 Forwa                                  | rd 💡 Help                                                       |
| Remote Access  P  X  Introduction  Network (Client) Access  AnyConnect Connection  IPsec Connection Profile  Group Policies  Dynamic Access Policie  Address Assignment  Advanced  Schutz Advanced  Schutz Advanced  D  Schutz Access  Comto Mans | Configuration > Remote A<br>Configure specific Internet | ccess VPN > Network (<br>Key Exchange (IKE) algorith | Client) Access > Advance<br>ms and parameters, within t<br>Hash |
| IKE Policies                                                                                                    |                                                         |                                                      |                                                                 |

2. Proporcione los detalles de la política isakmp.

| 🕵 Add IKE Polic | y     |                 |                                           |           |
|-----------------|-------|-----------------|-------------------------------------------|-----------|
|                 |       |                 |                                           |           |
| Priority:       | 2     | Authentication: | pre-share 🔽                               |           |
| Encryption:     | des 💌 | D-H Group:      | 2 🗸                                       |           |
| Hash:           | sha 💌 | Lifetime:       | <ul><li>Unlimited</li><li>86400</li></ul> | seconds 💌 |
|                 |       | Cancel          | Help                                      |           |

El Haga Click en OK y **se aplica**.

3. Elija la configuración > el acceso del VPN de acceso remoto > de la red (cliente) > avanzó > IPSec > los parámetros IKE para habilitar el IKE en la interfaz

| exterior.                                                                                                    |                                                                                                 |  |  |  |  |
|----------------------------------------------------------------------------------------------------|-------------------------------------------------------------------------------------------------|--|--|--|--|
| 🚰 Cisco ASDM 6.1 for ASA -                                                                                                    | 🚰 Cisco ASDM 6.1 for ASA - 10.77.241.111                                                        |  |  |  |  |
| File View Tools Wizards Win                                                                                                    | dow Help                                                                                        |  |  |  |  |
| 🚯 Home 🚳 Configuration 📴 N                                                                                                    | fonitoring 🔚 Save 🔇 Refresh 🔇 Back 🚫 Forward 🦻 Help                                             |  |  |  |  |
| Remote Access d P ×                                                                                                    | Configuration > Remote Access VPN > Network (Client) Access > Advanced > IPsec > IKE Parameters |  |  |  |  |
| Introduction     Network (Client) Access                                                                                                    | Enable IKE NAT Transparency                                                                     |  |  |  |  |
| - AnyConnect Connection                                                                                                    | Interface IKE Enabled Enable Enable IPsec over NAT-T                                            |  |  |  |  |
| Group Policies                                                                                                    | draz No NAT Keepalive: 20 seconds                                                               |  |  |  |  |
| Address Assignment                                                                                                    | outside Yes Enable IPsec over TCP                                                               |  |  |  |  |
| E-B Advanced                                                                                                    | Enter up to 10 comma-separated TCP port                                                         |  |  |  |  |
| B-BSSL VPN                                                                                                    | values (1- 65535):                                                                              |  |  |  |  |
| Psec                                                                                                    | 10000                                                                                           |  |  |  |  |
| -% IKE Policies                                                                                                    |                                                                                                 |  |  |  |  |
| IKE Parameters                                                                                                    | Identity to Be Sent to Peer                                                                     |  |  |  |  |
| Psec Prefragme                                                                                                    |                                                                                                 |  |  |  |  |
| 🖲 🗟 Certificate to Co                                                                                                    | Identity: Automa M Key id String:                                                               |  |  |  |  |
| Joint Content of Content of |                                                                                                 |  |  |  |  |
| System Options                                                                                                    | Disable inbound aggressive mode connections                                                     |  |  |  |  |
| - Manager                                                                                                    |                                                                                                 |  |  |  |  |
| AAA/Local Users                                                                                                    | Alert peers before disconnecting                                                                |  |  |  |  |
| Secure Desktop Manager                                                                                                    | Wait for all active sessions to voluntarily terminate before rebooting                          |  |  |  |  |

4. Elija la configuración > el acceso del VPN de acceso remoto > de la red (cliente) > avanzó > IPSec > IPSec transforman los conjuntos > Add para crear el ESP-DES-SHA transforman el conjunto, como se

| 1 | 🖆 Add Transform Set        | × |
|---|----------------------------|---|
|   |                            |   |
|   | Set Name: ESP-DES-SHA      |   |
|   | Properties                 |   |
|   | Mode: 💿 Tunnel 🔵 Transport |   |
|   | ESP Encryption: DES        |   |
|   | ESP Authentication:        |   |
|   |                            |   |
|   |                            |   |
|   | Cancel Help                |   |

El Haga Click en OK y **se aplica**.

5. Elija la configuración > el acceso del VPN de acceso remoto > de la red (cliente) > avanzó > IPSec > las correspondencias de criptografía > Add para crear una correspondencia de criptografía con la directiva dinámica de la prioridad 1, como se muestra.

| 🖆 Create IPsec Rule                                                                                                    |                                              |
|----------------------------------------------------------------------------------------------------|----------------------------------------------|
| Tunnel Policy (Crypto Map) - Basic Tunnel Policy (Crypto Map) - Advanced Traffic Selection                                                                                                    |                                              |
| Interface: outside 💙 Policy Type: dynamic 💙                                                                                                    | Priority: 1                                  |
| Transform Sets Transform Set to Be Added: ESP-DES-MD5                                                                                                    | Move Up                                      |
| Remove                                                                                                    |                                              |
| Peer Settings - Optional for Dynamic Crypto Map Entries<br>The Connection Type is applicable to static tunnel policies only. Uni-directional connection<br>for LAN-to-LAN redundancy. Tunnel policies of the 'Originate Only' connection type may<br>redundant peers. | n type policies are used<br>specify up to 10 |
| OK Cancel Help                                                                                                    |                                              |

El Haga Click en OK y **se aplica**.

 Elija la configuración > el VPN de acceso remoto >AAA ponen > los usuarios locales > Add para crear la cuenta de usuario (por ejemplo, nombre de usuario - cisco123 y contraseña cisco123) para el acceso de cliente VPN.

| 🖆 Add User Account |                                                                    |                                                         |                  |
|--------------------|--------------------------------------------------------------------|---------------------------------------------------------|------------------|
| Identity           |                                                                    |                                                         |                  |
| -VPN Policy        | Username:                                                          | cisco123                                                |                  |
|                    | Password:                                                          | ****                                                    |                  |
|                    | Confirm Password:                                                  | *****                                                   |                  |
|                    | User authentica                                                    | ated using MSCHAP                                       |                  |
|                    | Access Restriction                                                 |                                                         |                  |
|                    | Select one of the                                                  | options below to restrict ASDM, SSH, Telnet and Conso   | ole access.      |
|                    | Note: All users have network access, regardless of these settings. |                                                         |                  |
|                    | <ul> <li>Full access(ASDM, SSH, Telnet and Console)</li> </ul>     |                                                         |                  |
|                    | Privilege level is used with command authorization.                |                                                         |                  |
|                    | Privilege Le                                                       | evel: 2                                                 |                  |
|                    | 🚫 CLI login pron                                                   | mpt for SSH, Telnet and console (no ASDM access)        |                  |
|                    | This setting                                                       | g is effective only if AAA authenticate console command | l is configured. |
|                    | 🚫 No ASDM, SSI                                                     | H, Teinet or Console access                             |                  |
|                    | This setting                                                       | g is effective only if AAA authenticate console command | is configured.   |
|                    |                                                                    |                                                         |                  |
| Find:              |                                                                    | 🔘 Next 🛛 🔘 Previous                                     |                  |
|                    | (                                                                  | OK Cancel Help                                          |                  |

7. Vaya a la **política del VPN** y agregue el **estático/dedicó la dirección IP** para el usuario el "cisco123," como

| sigue.                                        |           |                           |                                              |              |                             |          |
|-----------------------------------------------|-----------|---------------------------|----------------------------------------------|--------------|-----------------------------|----------|
| 🖆 Cisco ASDA 6.1 for ASA                      | - 10.77   | 7.241.111                 |                                              |              |                             |          |
| File View Tools Wizards W                     | Vindow H  | Help                      |                                              |              |                             |          |
| Home 🚱 Configuration 💆                        | Monitorin | ng 🔚 Save 💽 Refresh       | 🚱 Back 🔘 Forward 🦻 Help 🖉                    |              |                             |          |
| Remote Access                                 | Config    | uration > Remote Acces    | s <u>VPN &gt; AAA/Local Users &gt; Local</u> | Users        |                             |          |
| Network (Client) Access                       | Crea      | add User Accour           | 1                                            |              |                             |          |
| Prec Connection Profiles                      | Con       | r -identity               | Check an Inherit checkbox to let th          | e correspond | ling setting take its value | from the |
| Dynamic Access Policies                       | AAA       | Contraction of the second | Group Policy:                                | 🖌 Inherit    |                             |          |
| Address Assignment                            | Use       | 6                         | Tunneling Protocols:                         | 🖌 Inherit    | Clientiess SSL VPN          | SSL      |
| Address Pools     Advanced                    | ena       |                           | Filter:                                      | 🗹 înherit    |                             |          |
| - SL VPN Access<br>- SL VPN Access            |           |                           | Tunnel Group Lock:                           | 🗹 Inherit    |                             |          |
| - AAA Server Groups<br>- A LDAP Attribute Map |           |                           | Store Password on Client System:             | 🖌 Inherit    | Ves ONo                     |          |
| - Clocal Users<br>- A Secure Desktop Manager  |           |                           | Connection Settings                          |              |                             |          |
| Certificate Management                        |           |                           | Access Hours:                                | 🖌 înherit    |                             |          |
| - Stoad Balancing                             |           |                           | Simultaneous Logins:                         | 🖌 Inherit    |                             |          |
| - DNS                                         |           |                           | Maximum Connect Time:                        | 🖌 Inherit    | Unlimited                   | Minute   |
| , agriatation                                 |           |                           | Idle Timeout:                                | 🗹 înherit    | Unlimited                   | Minute   |
|                                               |           |                           | Dedicated IP Address (Optional)              |              |                             | -        |
|                                               |           |                           | IP Address: 192.168.5.1                      | Subnet Mask  | : 255.255.255.0             |          |
|                                               |           |                           | L                                            |              |                             | )        |

8. Elija la configuración > el VPN de acceso remoto > el acceso > la asignación de dirección >

a las agrupaciones de direcciones de la red (cliente) y el tecleo agrega para agregar al cliente VPN para los usuarios de cliente

| VPIN.                                                                          |                                                                                                    |     |
|--------------------------------------------------------------------------------|----------------------------------------------------------------------------------------------------|-----|
| 😭 Cisco ASDM 6.1 for ASA                                                       | - 10.77.241.111                                                                                                    |     |
| File View Tools Wizards Wi                                                     | ndow Help                                                                                                    |     |
| 🔥 Home 🔏 Configuration 📴 I                                                     | Monitoring 🔚 Save 🔇 Refresh 🔇 Back 🚫 Forward 🦻 Help                                                                                   |     |
| Remote Access D P ×                                                            | Configuration > Remote Access VPN > Network (Client) Access > Address Assignment > Address Por<br>Configure named IP Address pools.   | oks |
| AnyConnect Connection Pr<br>Psec Connection Profiles<br>Group Policies         | This parameter is enforced in either a VPN <u>Psec Connection Profiles</u> , <u>AnyConnect Connection Profiles</u> or <u>Group Pc</u> |     |
|                                                                                | Pool Name Star                                                                                                    | es  |
| Advanced     Clientless SSL VPN Access     AAA/Local Users     AAA/Local Users | Starting IP Addre 192.168.5.10                                                                                                    |     |
| Certificate Management                                                         | Ending IP Address: 192.168.5.100                                                                                                    |     |
| - B DHCP Server<br>- M DNS<br>- Advanced                                       | Subher Mask:                                                                                                    |     |
|                                                                                | OK Cancel Help                                                                                                    |     |

 Elija la configuración > el acceso del VPN de acceso remoto > de la red (cliente) > conexión IPSec perfila > Add para agregar a un grupo de túnel (por ejemplo, TunnelGroup1 y el preshared cierran como cisco123), como se

| muestra.                                                                                                    |                                                  |                                   |                          |                |               |
|----------------------------------------------------------------------------------------------------|--------------------------------------------------|-----------------------------------|--------------------------|----------------|---------------|
| File View Tools Wizards Window He                                                                                                    | dp.                                              |                                   |                          | Look For:      |               |
| Home 🆓 Configuration 🔯 Monitori                                                                                                    | ng 🔚 Save 🔇 Refresh 🄇                            | 🔁 Back 🔘 Forward 🧳 H              | elp                      |                |               |
| Remote Access VPN  P ×                                                                                                    | Configuration > Remote Acce<br>Access Interfaces | ess VPN > Network (Client) Ar     | cess > IPsec Conne       | ction Profiles |               |
| AnyConnect Connection Profiles                                                                                                    | Enable interfaces for IPsec a                    | ccess.                            |                          |                |               |
| IPsec Connection Profiles                                                                                                    | Interface                                        | Alow A                            | ccess                    |                |               |
| - Provide Provide Prov | dmz                                              |                                   |                          |                |               |
| Address Assignment                                                                                                    | inside                                           |                                   |                          |                |               |
| E-B Clentless SSL VPN Access                                                                                                    |                                                  |                                   |                          |                |               |
| De AAA/Local Users                                                                                                    |                                                  |                                   |                          |                |               |
| 😐 👸 Secure Desktop Manager                                                                                                    | Constanting Desides                              |                                   |                          |                |               |
| Certificate Management                                                                                                    | Connection Profiles                              | un) matilian hau una is suthant   | centred and other manage | akara          |               |
| - Load Balancing                                                                                                    | Connection pronie (cunnel gro                    | up) specifies now user is auchenc | icated and other parali  | ecers.         |               |
| - P DHCP Server                                                                                                    | 🕈 Add 📈 Edit 📋 Da                                | lete                              |                          |                |               |
| DNS Advanced                                                                                                    | Name                                             | IPsec Enabled                     | L2TP/IPsec               | Enabled        | Autentication |
| III ag novances                                                                                                    | DefaultWEBVPNGroup                               | ✓                                 |                          |                | LOCAL         |
|                                                                                                    | DefaultRAGroup                                   | V                                 | N N                      |                | LOCAL         |
| Cal Remote Acress VPN                                                                                                    |                                                  |                                   |                          |                |               |
|                                                                                                    |                                                  |                                   |                          |                |               |
| Site-to-Site VPN                                                                                                    |                                                  |                                   |                          |                |               |
| 🔯 ies                                                                                                    |                                                  |                                   |                          |                |               |
| Device Management                                                                                                    |                                                  |                                   |                          |                |               |
| »                                                                                                    |                                                  |                                   | Apply Re:                | set            |               |

Bajo lengueta **básica**, elija al grupo de servidores como **LOCAL** para el campo de la autenticación de usuario.Elija **vpnclient1** como los pools de la dirección cliente para los usuarios de cliente

VPN.

| 🐴 Home 🥵 Configuration 🔯 Monitoring 🔚 Save | 🚱 Refresh 🚺 🚱 Back 🧯    | Forward 🦓 Help                                      |              |
|--------------------------------------------|-------------------------|-----------------------------------------------------|--------------|
| Remote Access                              | emote Access VPN > Net  | twork (Client) Access > IPsec Connection P          | rofiles      |
| ? Introduction                             |                         |                                                     |              |
| Network (Client) Access 🛛 🌆 Add IPsec Remo | te Access Connectio     | n Profile                                           |              |
| - AnyConnect Connection                    |                         |                                                     |              |
| IPsec Connection Profile                   | Name:                   | TunneiGroup1                                        |              |
| Group Policies                             |                         | Torreid cope                                        |              |
|                                            | IKE Peer & thentication |                                                     | <u></u>      |
| E-Sp Address Assignment                    |                         | (                                                   |              |
| Assignment Policy                          | Pre-shared Key:         | *****                                               |              |
| Address Pools                              |                         | (                                                   | -            |
| B-B Advanced                               | Identity Certificate:   | None Y                                              | Manage       |
|                                            |                         |                                                     |              |
| AAA/LOCAL OSETS                            | User Authentication —   |                                                     |              |
| - Se LDAR Attribute Man                    | Server Group:           | LOCAL                                               | Manage       |
| - Contract Users                           | Server Group:           | Evone (1)                                           | _ manage     |
|                                            | Falback:                | Use LOCAL if Server Group fails                     |              |
|                                            |                         |                                                     |              |
|                                            | Client Address Assignm  | nent                                                |              |
|                                            |                         |                                                     |              |
| P DHCP Server                              | DHCP Servers:           |                                                     |              |
|                                            | Client Address Pools    | vonclient1                                          | Select.      |
| - 💀 Advanced                               |                         | ( iprenerice                                        | Concert      |
|                                            | Default Crown Ballion   |                                                     |              |
|                                            | Default Group Folicy    |                                                     |              |
|                                            | Group Policy:           | DfltGrpPolicy 💙                                     | Manage       |
|                                            |                         | (Following fields are attributed of the group polic | y selected a |
|                                            |                         |                                                     | ,            |
|                                            |                         | Enable IPsec protocol                               |              |
|                                            |                         | Enable L2TP over IPsec protocol                     |              |

Haga clic en OK.

10. Elija avanzado > cliente que dirige y marque la casilla de verificación de la agrupación de direcciones del uso para asignar la dirección IP a los clientes VPN.Nota: Aseegurese desmarcar las casillas de verificación para el servidor de autenticación del uso y utilizar el DHCP.

| 🚰 Add IPsec Remote Acces                                                                        | ess Connection Profile                                                                                                    |                      |
|-------------------------------------------------------------------------------------------------|----------------------------------------------------------------------------------------------------|----------------------|
| Global<br>General<br>General<br>Authentication<br>Authorization<br>Accounting<br>D-IPsec<br>PPP | I Client Address Assignment Policy<br>is policy affects all Network (Client) Access connections. The fol<br>ler until an address is found.<br>Use authentication server<br>Use DHCP<br>Use address pool<br>ace-Specific Address Pools<br>Add C Edit C Delete<br>Interface Address Pools | llowing are tried in |
| Find:                                                                                           | OK Cancel Help                                                                                                    |                      |
|                                                                                                 | Con Cancer Help                                                                                                    |                      |

Haga clic en OK.

11. Habilite la **interfaz exterior** para el acceso del IPSec. El tecleo **se aplica** para proceder.

| 🚰 Cisco ASDM 6.1 for ASA - 10.77.241.111                                                                                                    |                                                                                                    |                                                                                                    |  |
|----------------------------------------------------------------------------------------------------|----------------------------------------------------------------------------------------------------|----------------------------------------------------------------------------------------------------|--|
| File View Tools Wizards Wi                                                                                                    | ndow Help                                                                                                    |                                                                                                    |  |
| Home 😪 Configuration 📝                                                                                                    | Monitoring 🔚 Save 🔇 Refresh 🔇 B                                                                                                    | ack 🚫 Forward 💡 Help                                                                                                    |  |
| Remote Access D P ×<br>Introduction<br>Network (Client) Access<br>AnyConnect Connection Profiles<br>Connection Profiles<br>Dynamic Access Policies<br>Address Assignment Policy<br>Address Pools<br>Address Pools<br>Address SSL VPN Access<br>AAA/Local Users<br>AAA/Local Users<br>AAA/Local Users<br>AAA/Local Users<br>AAA/Local Users<br>Certificate Management<br>Cortificate Management<br>Cartificate Management<br>Cartificate Management<br>Cartificate Management<br>Cartificate Management<br>DHCP Server<br>DNS<br>Advanced | Configuration > Remote Access VPN         Access Interfaces         Enable interfaces for IPsec access.         Interface       Allow         outside       annotation         dmz       inside         Connection Profiles       connection profile (tunnel group) specie | Network (Client) Access > IPsec Conne      Access      Access      Fies how user is authenticated and other paramer      IPsec Enabled      V      V |  |

#### Configurar ASA/PIX con la CLI

Complete estos pasos para configurar al servidor DHCP para proporcionar los IP Addresses a los clientes VPN de la línea de comando. Consulte <u>Configuración de VPN de Acceso Remoto</u> o Referencias de Comandos de <u>Cisco ASA 5500 Series Adaptive Security Appliance</u> para obtener más información sobre cada uno de los comandos.

| Configuración corriente en el dispositivo ASA             |
|-----------------------------------------------------------|
|                                                           |
|                                                           |
| ASA# sh run                                               |
| ASA Version 8.0(2)                                        |
| !                                                         |
| <i>! Specify the hostname for the Security Appliance.</i> |
| hostname ASA enable password 8Ry2YjIyt7RRXU24 encrypted   |
| names ! ! Configure the outside and inside                |
| <i>interfaces</i> . interface Ethernet0/0 nameif inside   |
| security-level 100 ip address 10.1.1.1 255.255.255.0 !    |
| interface Ethernet0/1 nameif outside security-level 0 ip  |
| address 192.168.1.1 255.255.255.0 ! interface             |
| Ethernet0/2 nameif DMZ security-level 50 ip address       |
| 192.168.10.2 255.255.255.0 ! Output is suppressed.        |
| passwd 2KFQnbNIdI.2KYOU encrypted boot system             |
| disk0:/asa802-k8.bin ftp mode passive access-list 101     |
| extended permit ip 10.1.1.0 255.255.255.0 192.168.5.0     |
| 255.255.255.0 pager lines 24 logging enable logging asdm  |
| informational mtu inside 1500 mtu outside 1500 mtu dmz    |
| 1500 ip local pool vpnclient1 192.168.5.10-192.168.5.100  |
| mask 255.255.255.0                                        |
|                                                           |
| no failover                                               |
| icmp unreachable rate-limit 1 burst-size 1                |

--- Specify the location of the ASDM image for ASA to fetch the image for ASDM access. asdm image disk0:/asdm-613.bin no asdm history enable arp timeout 14400 global (outside) 1 192.168.1.5 nat (inside) 0 access-list 101 nat (inside) 1 0.0.0.0 0.0.0.0 route outside 0.0.0.0 0.0.0.0 192.168.1.2 1 timeout xlate 3:00:00 timeout conn 1:00:00 half-closed 0:10:00 udp 0:02:00 icmp 0:00:02 timeout sunrpc 0:10:00 h323 0:05:00 h225 1:00:00 mgcp 0:05:00 mgcp-pat 0:05:00 timeout sip 0:30:00 sip\_media 0:02:00 sip-invite 0:03:00 sip-disconnect 0:02:00 timeout uauth 0:05:00 absolute dynamic-access-policyrecord DfltAccessPolicy http server enable http 0.0.0.0 0.0.0.0 inside no snmp-server location no snmp-server contact snmp-server enable traps snmp authentication linkup linkdown coldstart crypto ipsec transform-set ESP-DES-SHA esp-des esp-sha-hmac crypto dynamic-map outside\_dyn\_map 1 set transform-set ESP-DES-SHA crypto map outside\_map 1 ipsec-isakmp dynamic outside\_dyn\_map !--- Specifies the interface to be used with !--- the settings defined in this configuration. crypto map outside\_map interface outside !--- PHASE 1 CONFIGURATION ---! !--- This configuration uses ISAKMP policy 2. !---The configuration commands here define the Phase !--- 1 policy parameters that are used. crypto isakmp enable outside crypto isakmp policy 2 authentication pre-share encryption des hash sha group 2 lifetime 86400 no crypto isakmp nat-traversal !--- Specifies that the IP address to the vpn clients are assigned by the local and not by AAA or dhcp. The CLI vpn-addr-assign local for VPN address assignment through ASA is hidden in the CLI provided by show run command. no vpn-addr-assign aaa no vpn-addr-assign dhcp telnet timeout 5 ssh timeout 5 console timeout 0 threat-detection basic-threat threat-detection statistics access-list 1 class-map inspection\_default match default-inspection-traffic 1 policy-map type inspect dns preset\_dns\_map parameters message-length maximum 512 policy-map global\_policy class inspection\_default inspect dns preset\_dns\_map inspect ftp inspect h323 h225 inspect h323 ras inspect netbios inspect rsh inspect rtsp inspect skinny inspect esmtp inspect sqlnet inspect sunrpc inspect tftp inspect sip

```
inspect xdmcp
service-policy global_policy global
1
group-policy DfltGrpPolicy attributes
vpn-tunnel-protocol IPSec webvpn
group-policy GroupPolicy1 internal
!--- In order to identify remote access users to the
Security Appliance, !--- you can also configure
usernames and passwords on the device. !--- specify the
IP address to assign to a particular user, use the vpn-
framed-ip-address command !--- in username mode
username cisco123 password ffIRPGpDSOJh9YLq encrypted
username cisco123 attributes
 vpn-framed-ip-address 192.168.5.1 255.255.255.0
!--- Create a new tunnel group and set the connection !-
-- type to remote-access. tunnel-group TunnelGroup1 type
remote-access tunnel-group TunnelGroup1 general-
attributes address-pool vpnclient1 !--- Enter the pre-
shared-key to configure the authentication method.
tunnel-group TunnelGroup1 ipsec-attributes pre-shared-
key * prompt hostname context
Cryptochecksum:e0725ca9ccc28af488ded9ee36b7822d : end
ASA#
```

#### Configuración de Cliente Cisco VPN

Intente conectar con Cisco ASA con el Cliente Cisco VPN para verificar que el ASA está configurado con éxito.

- 1. Elija el Start (Inicio) > Programs (Programas) > Cisco Systems VPN Client (VPN Client de Cisco Systems) > al cliente VPN.
- 2. Tecleo nuevo iniciar la nueva ventana de entrada de la conexión VPN del

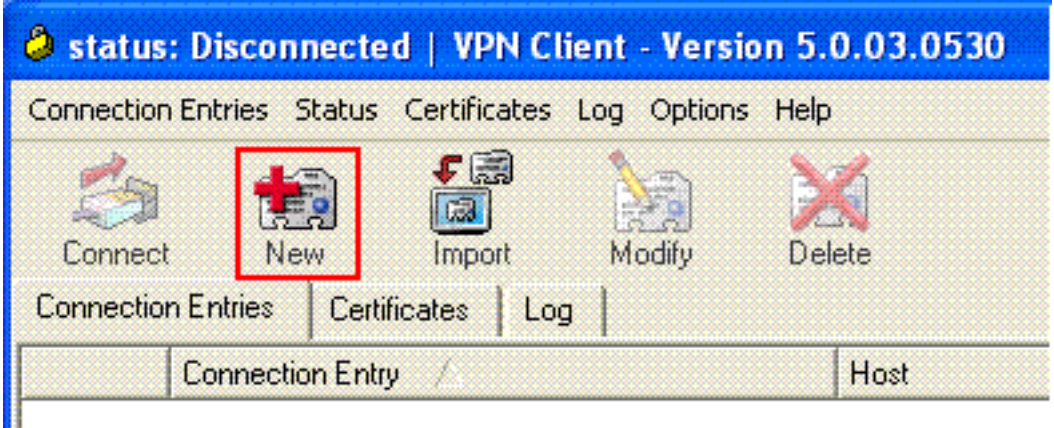

crear.

3. Complete la información de su nueva conexión.Ingrese el nombre del Entrada de conexión junto con una descripción. Ingrese el IP Address externo del ASA en el rectángulo del host. Entonces ingrese el nombre de grupo de túnel VPN (TunnelGroup1) y la contraseña (clave previamente compartida - cisco123) como está configurado en el ASA. Haga clic en Save

| VPN Client   Create New VPN Connect                          | tion Entry     | X              |
|--------------------------------------------------------------|----------------|----------------|
| Connection Entry: ASA                                        |                |                |
| Description: vpntunnel                                       |                | cisco          |
| Host: 192.168.1.1                                            |                |                |
| Authentication Transport Backup Servers                      | Dial-Up        |                |
| Group Authentication                                         | C Mutual Group | Authentication |
| Name: TunnelGroup1                                           |                |                |
| Password: ******                                             |                |                |
| Confirm Password: ******                                     |                |                |
| C Certificate Authentication Name: Send CA Certificate Chain |                |                |
| Erase User Password                                          | Save           | Cancel         |

(Guardar).

4. Haga clic la conexión que usted quiere utilizar, y el tecleo **conecta de la** ventana principal del cliente

| status: Connected   VPN Client - Version   | ersion 5.0.03.0530 |            |                       |
|--------------------------------------------|--------------------|------------|-----------------------|
| Connection Entries Status Certificates Log | Options Help       |            |                       |
| Connect New Import Mo                      | adiy Delete        | ili<br>Cis | ulu<br>sco            |
| Connection Entries Certificates Log        | Host               | Transport  |                       |
|                                            |                    |            | and the second second |
| ) ASA                                      | 192.168.1.1        | IPSec/UDP  |                       |
| ASA                                        | 192.168.1.1        | IPSec/UDP  |                       |

5. Cuando se le pregunte, ingrese el **nombre de usuario: cisco123** y **contraseña: cisco123** como está configurado en el ASA para el Xauth, y **AUTORIZACIÓN del** tecleo a conectar

| VPN Client   1                           | User Authentication for "ASA"                       |
|------------------------------------------|-----------------------------------------------------|
| The server has reques<br>authentication. | sted the following information to complete the user |
|                                          | cisco123                                            |
|                                          |                                                     |
| cisco<br>Password:                       | *******                                             |

6. El cliente VPN está conectado con el ASA en el sitio

| central. |                                            |             |                                   |                |
|----------|--------------------------------------------|-------------|-----------------------------------|----------------|
| 🥔 statu  | is: Connected   VPN Client - Version       | 5.0.03.0530 |                                   |                |
| Connecti | on Entries Status Certificates Log Options | Help        |                                   |                |
| Disconn  | nect New Import Modity                     | Delete      |                                   | diada<br>cisco |
| Connect  | ion Entries Certificates Log               |             |                                   |                |
|          | Connection Entry                           | Host        | Transport                         |                |
| 8        | ASA                                        | 192.168.1.1 | IPSec/UDP                         |                |
|          |                                            |             |                                   |                |
|          |                                            |             |                                   |                |
|          |                                            |             |                                   |                |
|          |                                            |             |                                   |                |
|          |                                            |             |                                   |                |
|          |                                            |             |                                   |                |
| 1        |                                            |             |                                   |                |
| Connecte | ed to "ASA".                               | C           | onnected Time: 0 day(s), 00:01.18 | •              |

 Una vez que la conexión se establece con éxito, elija las estadísticas del menú Status (Estado) para verificar los detalles del túnel.

| 🥔 statu               | s: Connected   VPN Client - Version       | 5.0.03.0530 |           |
|-----------------------|-------------------------------------------|-------------|-----------|
| Connectio             | n Entries Status Certificates Log Options | Help        |           |
| Disconne<br>Connectio | ect N Reset Stats                         | Delete      | cisco     |
|                       | Connection Entry                          | Host        | Transport |
| 0                     | ASA                                       | 192.168.1.1 | IPSec/UDP |
|                       |                                           |             |           |
|                       |                                           |             |           |
|                       |                                           |             |           |

# Verificación

#### Comandos show

Use esta sección para confirmar que su configuración funciona correctamente.

La herramienta Output Interpreter Tool (clientes registrados solamente) (OIT) soporta ciertos comandos show. Utilice la OIT para ver un análisis del resultado del comando show.

- show crypto isakmp sa: muestra todas las asociaciones actuales de seguridad IKE (SA) de un par.
- muestre IPSec crypto sa Muestra las configuraciones usadas por los SA actuales.

# **Troubleshooting**

En esta sección encontrará información que puede utilizar para solucionar problemas de configuración. También se muestra un ejemplo de salida del debug .

Nota: Para más información sobre el IPSec VPN del Acceso Remoto del troubleshooting refiera la mayoría del IPSec VPN común L2L y del Acceso Remoto que resuelve problemas las soluciones.

#### Borre las asociaciones de seguridad

Cuando usted resuelve problemas, aseegurese borrar las asociaciones de seguridad existentes después de que usted realice un cambio. En el modo privilegiado del PIX, utilice estos comandos:

- clear [crypto] ipsec sa Borra el IPSec activo SA. La palabra clave crypto es opcional.
- clear [crypto] isakmp sa Borra el IKE activo SA. La palabra clave crypto es opcional.

#### Comandos para resolución de problemas

La herramienta Output Interpreter Tool (clientes registrados solamente) (OIT) soporta ciertos comandos show. Utilice la OIT para ver un análisis del resultado del comando show.

Nota: Consulte <u>Información Importante sobre Comandos de Debug</u> antes de usar un **comando debug**.

- debug crypto ipsec 7 Muestra negociaciones IPsec de la Fase 2.
- debug crypto isakmp 7 Muestra negociaciones ISAKMP de la Fase 1.

## Información Relacionada

- Página de Soporte de Cisco ASA 5500 Series Adaptive Security Appliances
- Referencias de comandos del Dispositivos de seguridad adaptable Cisco ASA de la serie
   <u>5500</u>
- Página de Soporte de Cisco PIX 500 Series Security Appliances
- Referencia de comandos del Dispositivos de seguridad Cisco PIX de la serie 500

- <u>Cisco Adaptive Security Device Manager</u>
- Página de Soporte de IPSec Negotiation/IKE Protocols
- Página de soporte para cliente Cisco VPN
- <u>Cisco PIX Firewall Software</u>
- <u>Referencias de Comandos de Cisco Secure PIX Firewall</u>
- Avisos de campos de productos de seguridad (incluido PIX)
- <u>Solicitudes de Comentarios (RFC)</u>
- Soporte Técnico y Documentación Cisco Systems